## 3/1 八戸高専「企業内容説明会」Zoomミーティングの 設定について

| 入力例                                                                                                    |                                                                |
|----------------------------------------------------------------------------------------------------|----------------------------------------------------------------|
| ミーティングをスケジューリング                                                                                                    | ×                                                              |
| 世界中に広がっている新型コロナウイルス(COVID-19)パンデミックの間、                                                                                                    | Zoomはペーシック(無料)ユーザーに                                            |
| ミーティングをスケジューリング                                                                                                    | ① 「会社名 2020年度八戸高専企業内<br>容説明会」と入力してください。                        |
| 1 あいう(特) 2020年度八戸高専企業内容説明会                                                                                                    |                                                                |
| 2 開始日時: 月 3月 1, 2021                                                                                                    | <ul><li>♥ 9:00 </li></ul>                                      |
| 3 持続時間: 8時間 ~ 0分                                                                                                    | - ②③は例のとおり設定してください。                                            |
| 定期的なミーティング                                                                                                    | タイム ゾーン: 大阪、札幌、東京 、                                            |
| <ul> <li>         ④ ミーティングID         ○ 自動的に生成      </li> <li>         ○ 自動的に生成      </li> <li>         ○ 個人ミーティングID 367 590 8654      </li> </ul> | ④ミーティング ID は自動的に生成でも可<br>能です。各自選択してください。                       |
| <b>セキュリティ</b><br>② パスコード abcDE6 ⑦ 5                                                                                                    | ✓ 待機室 ── ⑤必ずチェックしてください。                                        |
| ビデオ<br>6 ホスト: ○ オン ○ オフ 参加者: ○ オン ○ オフ                                                                                                    | <ul> <li>⑥各自選択してください。</li> <li>※オフにチェックしても説明会実施中にオン</li> </ul> |
| カレンダー                                                                                                    |                                                                |
| 7 Outlook ○ Googleカレンダー                                                                                                    | ○ 他のカレンダー── ⑦各自選択してください。                                       |
| 詳細オプション ^<br>ホストより前の参加を有効にする<br>エントリー時に参加者をミュート<br>ミーティングをローカルコンピューターに自動的にレコーディングする                                                               |                                                                |
|                                                                                                    | 保存(キャンセル)                                                      |

保存を押すと以下のようになります。

| Zoom - ミーティングをスケジューリング                                                               | × |
|--------------------------------------------------------------------------------------|---|
| ミーティングがスケジューリングされました。                                                                |   |
| 招待をクリップポードにコピーするには、下のボタンをクリックしてください。                                                 |   |
| さんがあなたを予約されたZoomミーティングに招待しています。                                                      |   |
| トピック: あいう(株) 2020年度八戸高専企業内容説明会<br>時間: 2021年3月1日 09:00 AM 大阪、札幌、東京                    |   |
| Zoomミーティングに参加する<br>https://zoom.us/j/3675908654?pwd=bVRZRy9IT29yT0ZXMGpMQUs5NGNhUT09 |   |
| ミーティングID: 367 590 8654<br>パスコード: abcDF6                                              |   |
|                                                                                      |   |
|                                                                                      |   |
|                                                                                      |   |
|                                                                                      |   |
| テフォルトカレンダー(.ics)で開く クリップボードにコピー                                                      |   |

保存した情報を下記の Google フォームからご回答ください。(2/8(月)まで) Google フォーム: https://forms.gle/yH2E59yTNMp4GDWq6

間違えて入力した場合、当日アクセスできなくなる可能性がありますので、URL、ミーティング ID、パスコードはコピーして回答してください。

設定の時間帯を広めにとっています。無料版は 40 分でアクセスが切断されますが、 同じ URL・ミーティング ID・パスコードを再利用することができます。